# Agrolijek – uputstvo za upotrebu

## 1. PRIJAVA I REGISTRACIJA

| 3Gu <b>il</b> | Gattle 🦞                      | ۲               | 13:41 | scath cath 🖪 🜵 | 奈 💷 13:41  |
|---------------|-------------------------------|-----------------|-------|----------------|------------|
|               |                               |                 |       |                |            |
|               |                               |                 |       |                |            |
|               |                               |                 |       |                |            |
|               |                               |                 |       |                |            |
|               |                               |                 |       | RE             | GISTRACIJA |
|               | P                             | RIJAVA          |       | Ime            | Prezime    |
|               | Korisničko im                 | e               |       | Korisničko     | ime        |
|               | Lozinka                       |                 |       | Email          |            |
|               |                               | PRIJAVA         |       | Lozinka        |            |
|               | <mark>1</mark><br>□ Zapamti r | ne REGISTRUJ SE |       | Potvrdi lozi   | nku        |
|               |                               |                 | _     |                | POTVRDI    |
|               |                               |                 |       |                |            |
|               |                               |                 |       |                |            |
|               |                               |                 |       |                |            |
|               |                               |                 |       |                |            |
|               |                               |                 |       |                |            |

**1**. Ukoliko se prilikom prijave označi opcija "Zapamti me", prijava ostaje upamćena i prilikom narednog startovanja aplikacije.

2. Dugme "REGISTRUJ SE" vodi na panel za registraciju novog naloga

## 2. ODABIR LOKACIJE

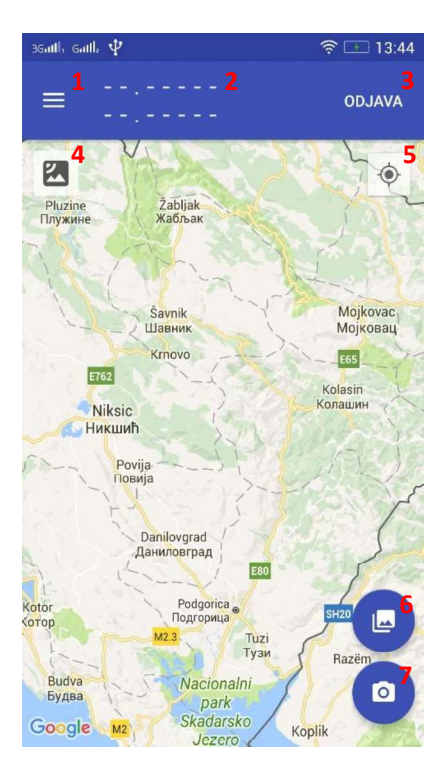

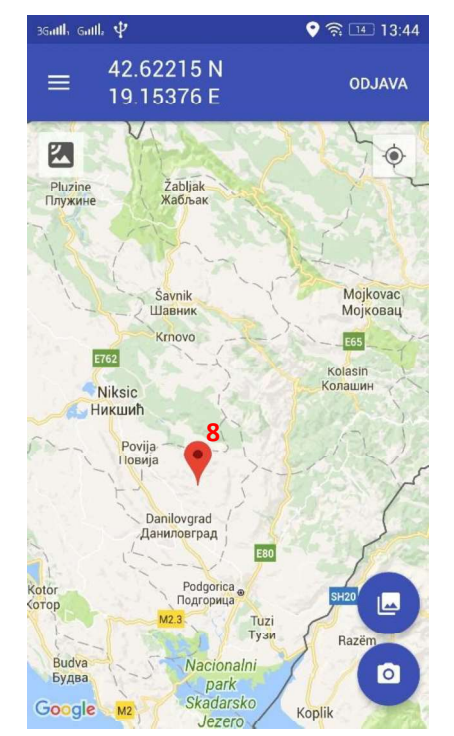

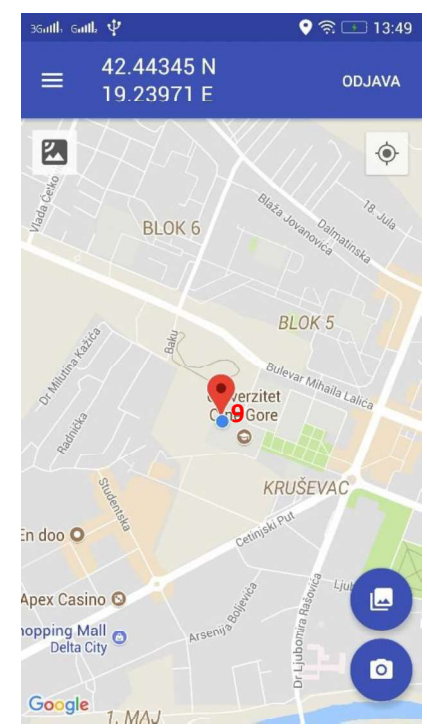

- 1. Panel za pregled poruka
- 2. Koordinata odabrane lokacije
- 3. Dugme za odjavu iz aplikacije
- 4. Odabir tipa mape: standardna ili satelitska
- 5. Automatski odabir lokacije na osnovu GPS-a
- 6. Odabir slike iz galerije
- 7. Dodavanje nove fotografije
- 8. Odabrana lokacija (ručni odabir)
- 9. Odabrana lokacija (automatski odabir)

Odabir lokacije se može vršiti ručno, klikom na mapu, ili učitavanjem lokacije sa GPS-a (dugme 7)

## **3. SLANJE PODATAKA**

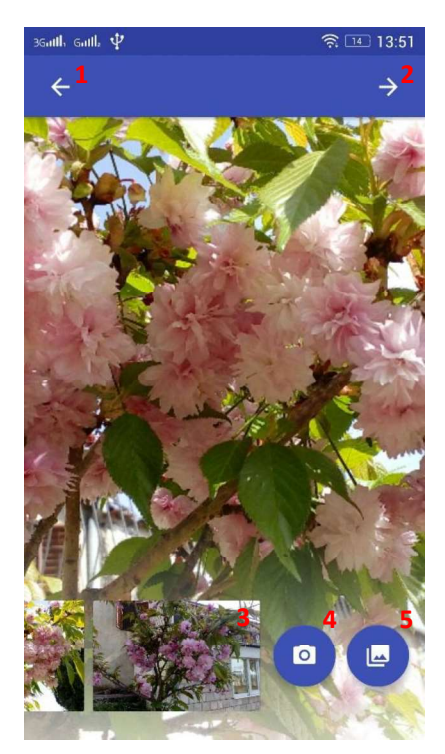

| , Gattle 🖪 🦞 🔶 🋜 l                   | 13:52 5 5 5 5 5 6 5 6 6 6 | sath sath 🖼 🜵             | হ্ন 📧 13:5      |
|--------------------------------------|---------------------------|---------------------------|-----------------|
|                                      | ŠALJI                     | ÷                         | ŠALJ            |
| DODATNE INFORMACIJE                  |                           | <b>7</b> Slanje u toku. M | olimo sačekajte |
| iljna vrsta                          | _                         |                           |                 |
| roj zaraženih biljaka 🖊 Broj biljaka |                           | DODATNE I                 | NFORMACIJE      |
| ovršina                              |                           | Naziv vrste               |                 |
| arost biljaka                        |                           | 1                         | / 10            |
| orta                                 |                           | 100 m2                    |                 |
|                                      |                           | 10 god                    |                 |
|                                      |                           | Naziv sorte               |                 |
| avljene mjere zaštite                |                           |                           |                 |
|                                      | _                         | Obavljene mjere           |                 |
|                                      |                           |                           |                 |
|                                      |                           |                           |                 |

- 1. Povratak na početni ekran
- 2. Nastavak na naredni panel
- **3**. Kartica sa odabranom slikom. Klik na karticu prikazuje odabranu sliku u pozadini. Dugi klik omogućava brisanje date slike.
- **4**. Dodavanje nove fotografije
- 5. Odabir dodatne slike iz galerije
- 6. Slanje podataka
- 7. Indikator slanja

Maksimalan broj slika je 5. Sva polja u panelu sa dodatnim informacijama su obavezna.

### 4. ORGANIZACIJA PORUKA

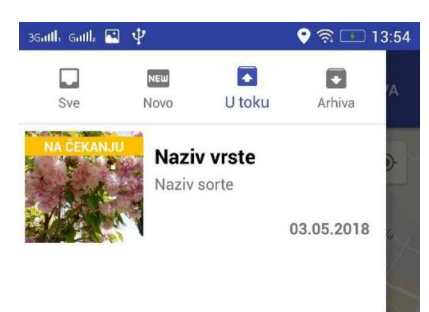

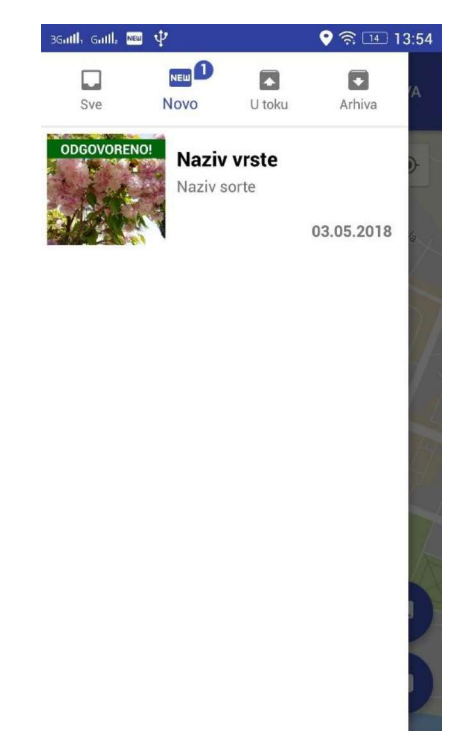

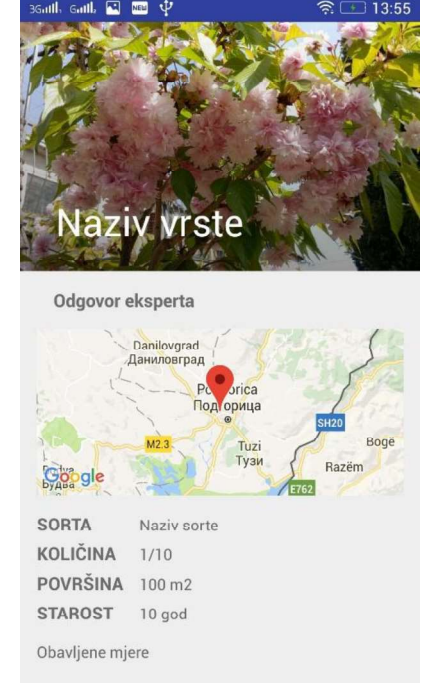

Sve: Sadrži sve podneske

Novo: Sadrži podneske sa novim odgovorom eksperta U toku: Sadrži podneske na koje se odgovor još uvijek čeka Arhiva: Sadrži sve podneske sa pročitanim odgovorima

Klik na željeni podnesak otvara panel sa detaljima koji sadrži odgovor eksperta i sve ostale detalje vezane za dati podnesak.